# 保護者面談会 対面会場 申込方法

## 予約方法

○<mark>「予約完了メール」が届きましたら予約完了です。</mark>メールが届かなかった場合は,裏面記載の問合せ先まで連絡ください。

#### ①保護者面談会WEBページを開く

●日本大学工学部のHPにある 「保護者面談会について」のバナーをクリックし 保護者面談会WEBページを開く

## 保護者面談会バナー 保護者面談会について 在学生向け

#### ②予約フォームを開く

●参加したい会場の申込みボタンをクリック

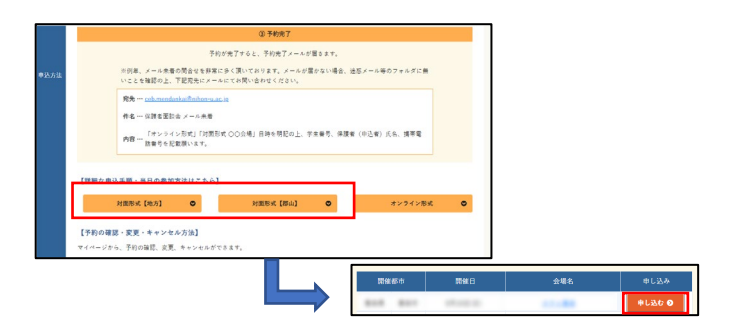

#### ③面談枠選択

●参加したい会場・面談枠・時間を選ぶ ※面談枠が学科/クラス毎に分かれている 場合はご子息・ご息女の所属学科/クラス を選択

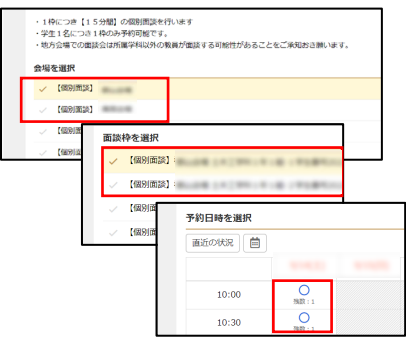

#### ④詳細入力

●予約詳細を入力し「次へ進む」 ※予約時点での目安の情報の 入力で問題ありません

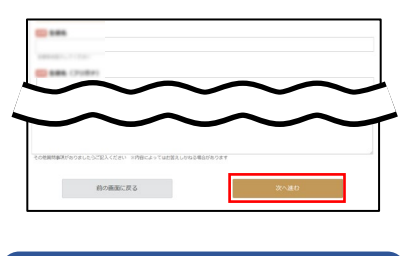

★後日,予約詳細(参加人数 など)に変更が生じても ご連絡は不要です

#### ⑤マイページ登録

●初めての方は「登録して次へ」
⇒保護者情報を入力し「次へ進む」
●登録済みの方は「ログイン」

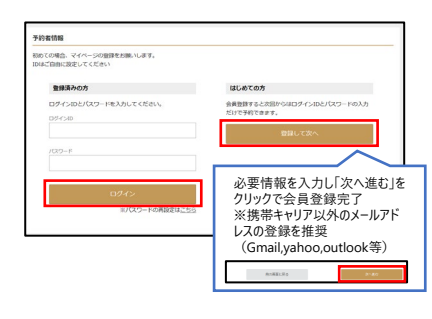

⑥予約確認

●予約内容を確認し「完了する」

| 予約書情報                                                                                                    |  |
|----------------------------------------------------------------------------------------------------|--|
| and the second second s |  |
| 2589 (MAR)                                                                                                    |  |
| #-87763                                                                                                    |  |
| 1001                                                                                                    |  |
|                                                                                                    |  |

#### ⑦予約完了

●予約完了画面が表示される ●「予約完了メール」が送信される

| Chemister of a scheme | 1.01.<br>11. 10.000.11.000.                                                                                                    |  |
|-----------------------|----------------------------------------------------------------------------------------------------|--|
|                       |                                                                                                    |  |
|                       | A STR. THE PERMIT COMMON                                                                                                    |  |
|                       | Tarranger Harris                                                                                                    |  |
| 81<br>10              | 90);<br>64: -F-1646<br>1988: 101000 (10100);<br>7048;<br>8048: 0010 (01;<br>8048:0010 (01;<br>8048:0000);<br>8048:00000 (01;<br>8048:00000);<br>8048:00000 (01;<br>8048:0000);<br>8048:00000;<br>8048:0000;<br>8048:0000;<br>8048:0000;<br>8048:0000;<br>8048:0000;<br>8048:000;<br>8048:000;<br>8049:000;<br>8049:000;<br>8040:000;<br>8040:000; |  |
|                       | 10031                                                                                                    |  |
|                       | <b>ホ</b> −Δヘ                                                                                                    |  |
|                       |                                                                                                    |  |

★予約完了メールが届かない 場合,裏面をご覧ください

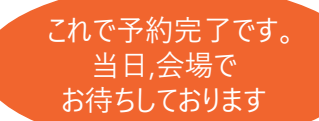

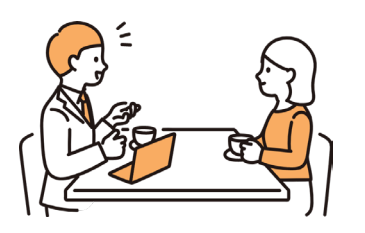

★マイページの使用方法は 裏面をご覧ください

1

### 2 マイページの使い方

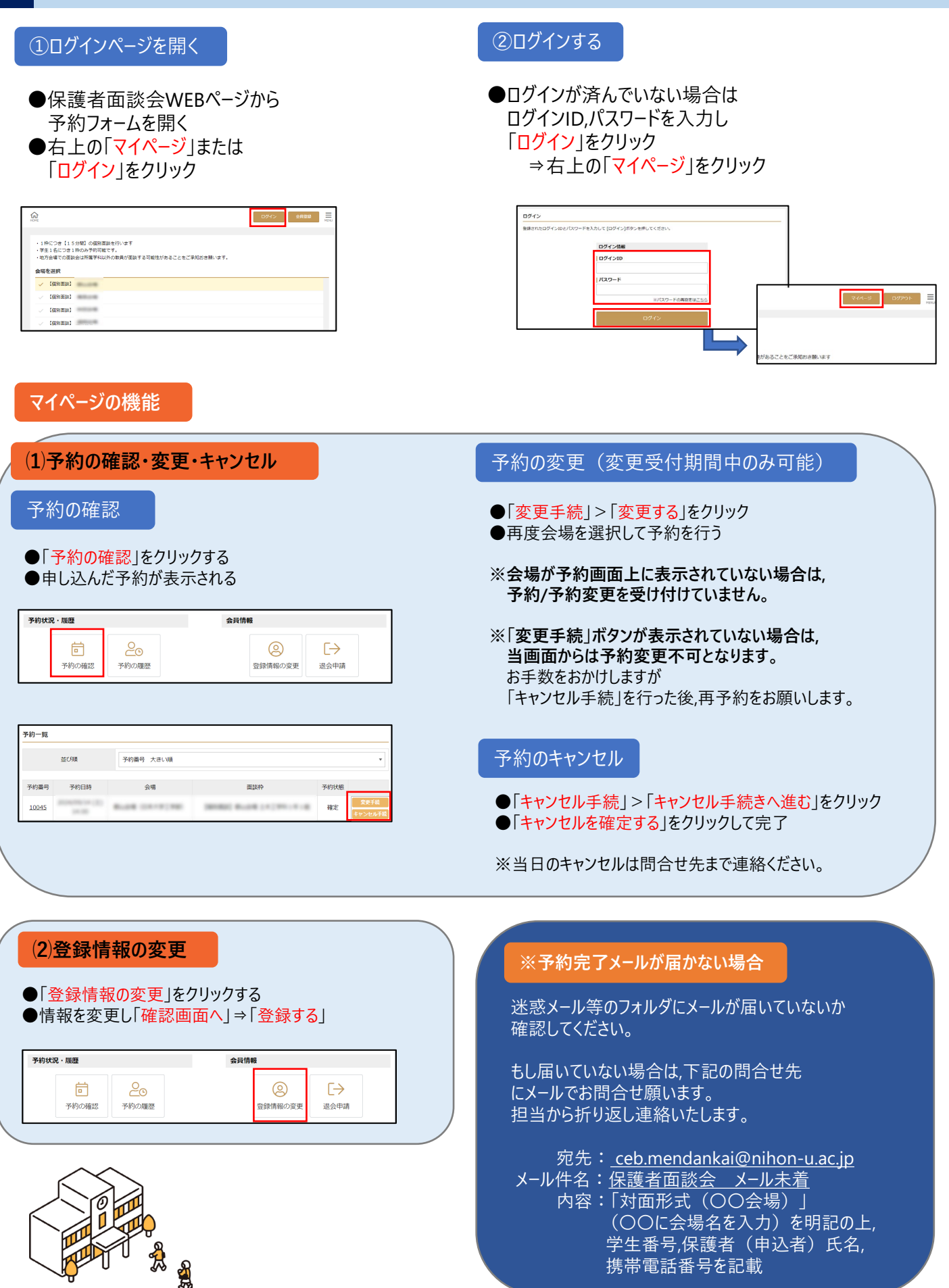